My activities Submit a request

Q

Follow

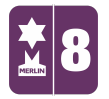

Search

MERLIN SUPPORT > Merlin Back Office > Events and Bookings

## **Refunding Tickets**

To cancel tickets in Merlin follow steps 1-5 here. After step 5, highlight each ticket and press "Cancel Ticket" for each ticket in that order.

Payments for tickets sold online will be processed separately to Merlin, Via Worldpay, Stripe, Yespay... etc. Refunds of cash should be done via your payment processors directly by logging into their admin area of the website and process a full or partial refund.

Once this has been done, to balance the accounts in Merlin you will need to process the refund so Merlin knows, to do so follow the instructions below:

1. Double click on the 'Customers' icon.

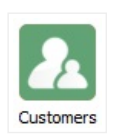

2. Double click on 'Allocate Payment'.

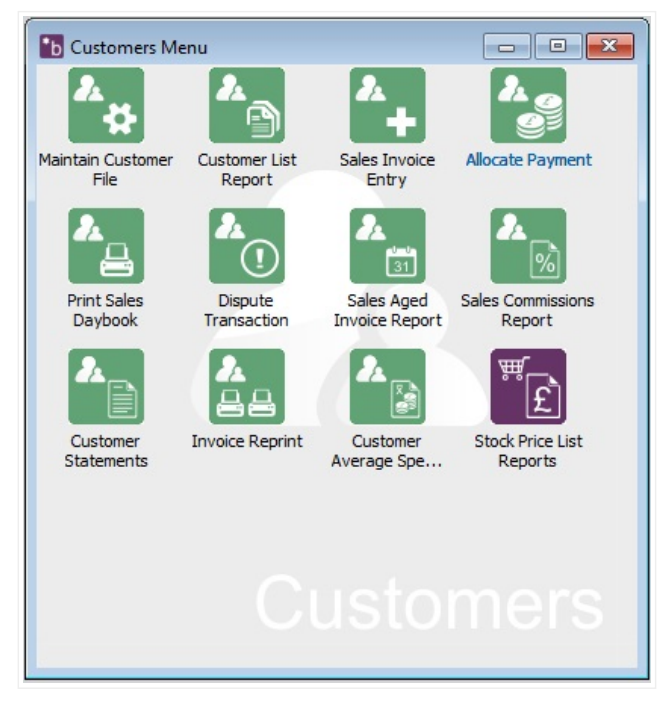

## **RECENTLY VIEWED ARTICLES**

## Cancelling Tickets Gift-Aiding Online Tickets Creating New Suppliers Creating New Customers Creating Pre-Paid Vouchers on Merlin

3. Click on the ellipsis icon (...). Find the customers you are looking for, and click

**'OK'**.

| Date Payment / Credit Amount Balance R. Invoice Allocated Dise | Payments   | s / Credit Invoices | s Items:    | Auto Allocate | Item Allocated t | 0:        | Unallocate |
|----------------------------------------------------------------|------------|---------------------|-------------|---------------|------------------|-----------|------------|
|                                                                | Pa         | ayment / Credit     | Amount      | Balance R.    | Invoice          | Allocated | Discount   |
| late Invoice / Refund Description Total Ralance P. D. Discount | oices / Re | funds:              |             |               |                  | Resolve   | Allocate   |
|                                                                | oices / Re | funds:              | Description |               | Total            | Resolve   | Allocate   |

|           |               | b Allocate Sales Pa | ayment        | _        | _             | _ |                         |
|-----------|---------------|---------------------|---------------|----------|---------------|---|-------------------------|
|           |               | Allocate            |               |          |               |   |                         |
| Sales Aco | count Search  |                     |               |          |               | × | Clear                   |
| Branch    | Customer (F2) | Name (F3)           | Address (F4)  | City     | Postcode (F5) | ^ |                         |
| NEE       | CASHSALE      | Cash Sale           |               |          |               |   | Unallocate              |
| NEE       | LEE           | Todd, Lee           | 96 white lane | barnsley | S75 1JN       |   | ated Discount           |
| NEE       | NEELAM        |                     |               |          |               |   |                         |
|           |               |                     |               |          |               |   | Allocate                |
|           |               |                     |               |          |               |   | Allocate     Discounted |
|           |               |                     |               |          |               | * | Allocate     Discounted |

4. Click on the 'New' tab at the top. Click on 'New Refund'.

| Line Entry New Payment       | Refund Lines                 |  |
|------------------------------|------------------------------|--|
| Refund Type                  |                              |  |
| Credit Card No Authorisation |                              |  |
| Start/End Date               | Clear Total Delete Date Paid |  |
| Bank Account 2               | User Accept                  |  |
| Add                          | Abort                        |  |

5. Fill in the details.

- 'Refund Type': select cash from the drop down menu.
- 'Amount': write the amount they need to be refunded.
- Click 'Add' at the bottom.
- On the right hand side fill out the 'Date Paid' and 'User'. Then click 'Accept'.

| Line Entry                                                          | Refund Lines                                    |                        |
|---------------------------------------------------------------------|-------------------------------------------------|------------------------|
|                                                                     | Line Payment                                    | Amount                 |
| Refund Type     A - Cash       Amount     3.50       Credit Card No | 1 Cash<br>Clear Total<br>Delete Date Paid 03/11 | £3.50<br>3.50<br>/2016 |
| Bank Account 2  Cheque No.                                          | User Neelam Lodhia                              | Accept                 |
| Add                                                                 |                                                 | (B) about              |

6. On the 'Allocate' tab you will now be able to see the completed refund in the

'Open Invoices/Refunds' section at the bottom.

| Customer<br>NEE-CASHS               | ALE 💌 NEE                                        | to Location              | Transaction   | No.           | Find                          |        | Clear      |
|-------------------------------------|--------------------------------------------------|--------------------------|---------------|---------------|-------------------------------|--------|------------|
| Matching Payn                       | nents / Credit Invoices                          | Items:                   | Auto Allocate | Item Allocate | d to:                         |        | Unallocate |
| Date                                | Payment / Credit                                 | Amount                   | Balance R.    | Invoice       | Alle                          | ocated | Discount   |
|                                     |                                                  |                          |               |               |                               |        |            |
| Open Invoices                       | /Refunds:                                        | Description              |               | Tatal         | Resolu                        |        | Allocate   |
| Open Invoices<br>Date<br>03/11/2016 | /Refunds:<br>Invoice / Refund<br>NEE-SR-00000001 | Description<br>BO Refund |               |               | Resolv<br>Balance R.<br>£3.50 | e Dis  | Allocate   |

Was this article helpful? 💣 🏓 0 out of 0 found this helpful

Have more questions? Submit a request

## 0 Comments

Article is closed for comments.

X Powered by Zendesk